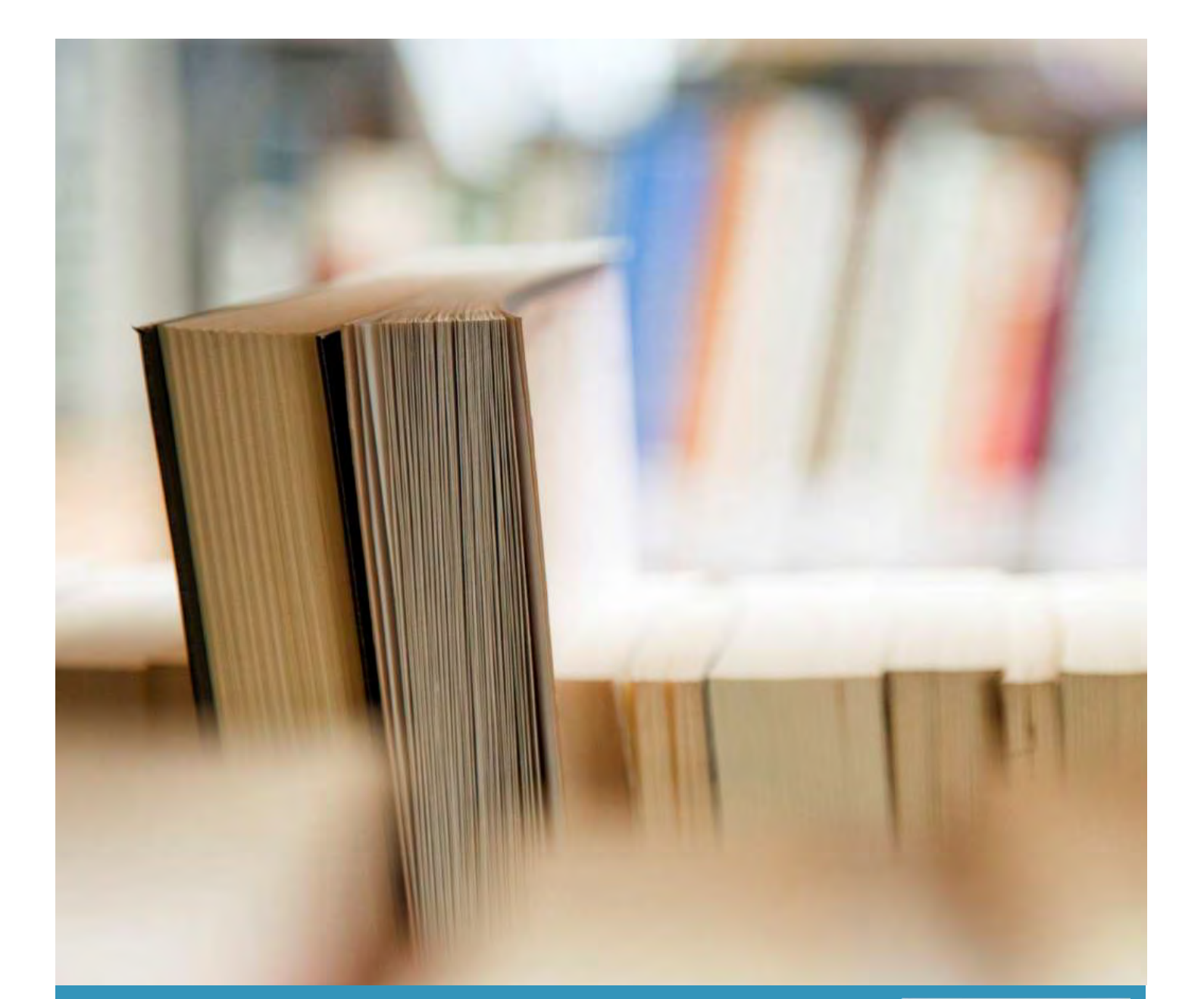

# Ellucian PowerCampus Self Service

Student Guide

COLLÈGE AURORA COLLEGE

Aurora College

2/13/20

Student Guide

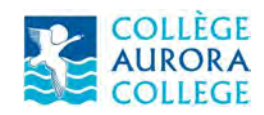

## Contents

| Accessing Ellucian PowerCampus Self Service | 3  |
|---------------------------------------------|----|
| First-Time Login                            | 4  |
| Account Verification                        | 4  |
| Student Home Screen View                    | 6  |
| Registration                                | 7  |
| Section Search                              | 8  |
| Register for Courses                        | 9  |
| Bills and Payments                          | 11 |
| Charges and Fees                            | 11 |
| Payments                                    | 12 |
| Transcripts                                 | 16 |
| Unofficial Transcript                       | 16 |
| Request for Official Transcript             | 18 |
| Updating Your Contact Information           | 19 |
| Update Phone Numbers                        | 19 |
| Update Addresses                            | 20 |

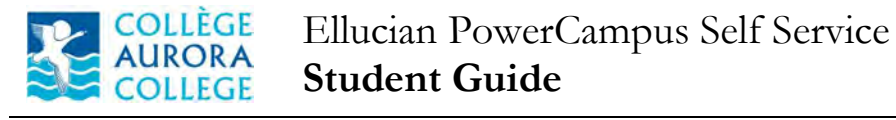

#### Accessing Ellucian PowerCampus Self Service

The PowerCampus Self Service application is accessible by clicking this link <u>Self Service</u>.

The website address (url) is <u>https://myac.auroracollege.nt.ca</u>

The home screen of Self Service has a LOG IN button on the left as shown below

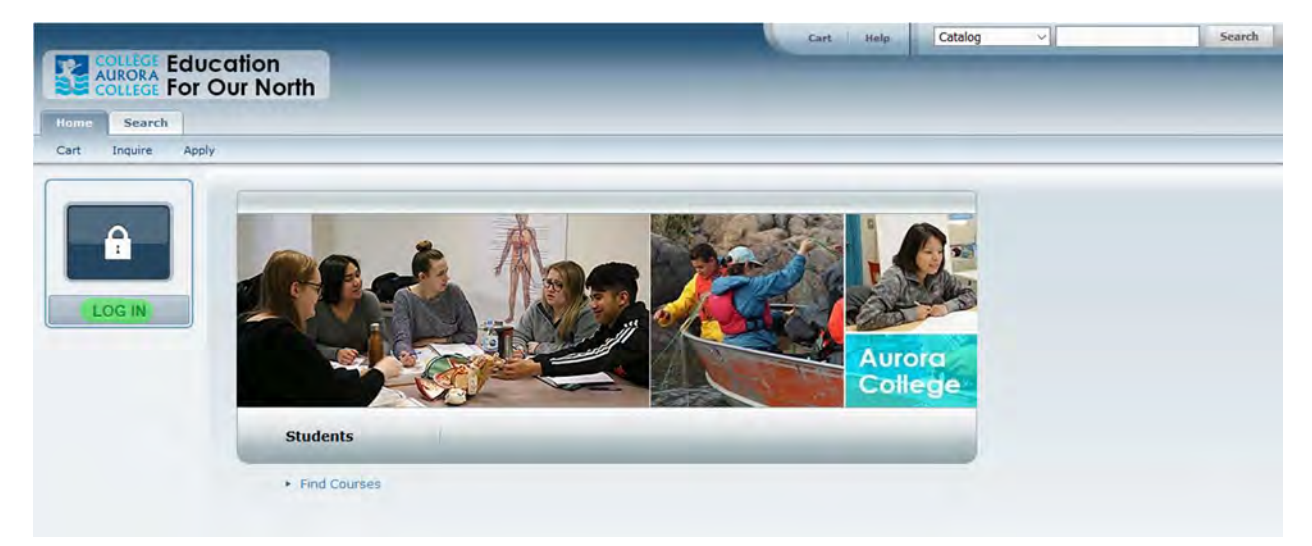

On clicking the 'LOG IN' button, you will be redirected to the organizational account sign in screen.

| Sign in w | ith your organizational account |
|-----------|---------------------------------|
| email@n   | nyauroracollege.ca              |
| Passwor   | d                               |

Use your @myauroracollege.ca email id and password to sign in.

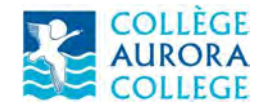

#### First-Time Login

If this is your first time logging in to Self Service -

- Click Log Out
- Log back in using the URL: https://myac.auroracollege.nt.ca

#### Account Verification

If this is your first time using PowerCampus Self Service, you may be asked to verify your account.

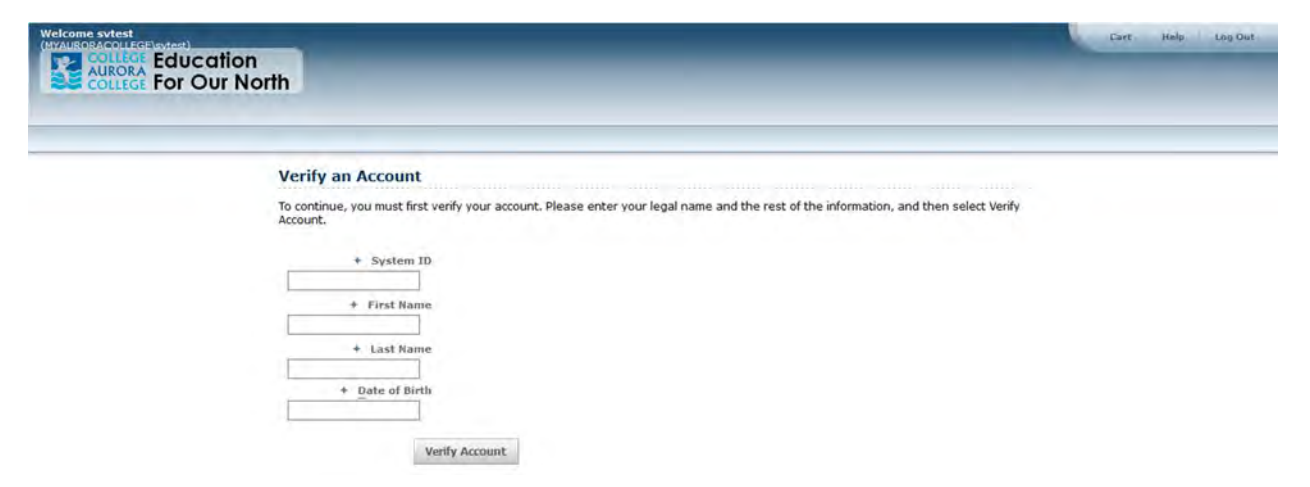

The System ID is your student id number. If your student id number has less than 9 digits, add zeros before the number to make it 9 digits (For example, if your student id number is '12345', the system id would be '000012345'). Contact the Office of the Registrar if you do not have a student id.

| Welcome svtest<br>(CALVAGEDATION Education<br>AURORA<br>COLLEGE For Our North                                                                                                    | Cart   Halp    Leg Dut |
|----------------------------------------------------------------------------------------------------|------------------------|
| Verify an Account To continue, you must first verify your account. Please enter your legal name and the rest of the information, and then sele Account.   * System ID 000012345  * First Name Joe + Last Name 0e + Date of Birth | ct Venify              |
| 01/31/1950<br>Verify Account                                                                                                    |                        |

Enter the First Name, Last Name and Date of Birth as stated in the college records. Click 'Verify Account'

If your account gets verified successfully you would be redirected to the below screen:

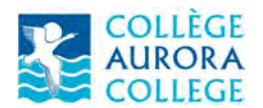

Ellucian PowerCampus Self Service **Student Guide** 

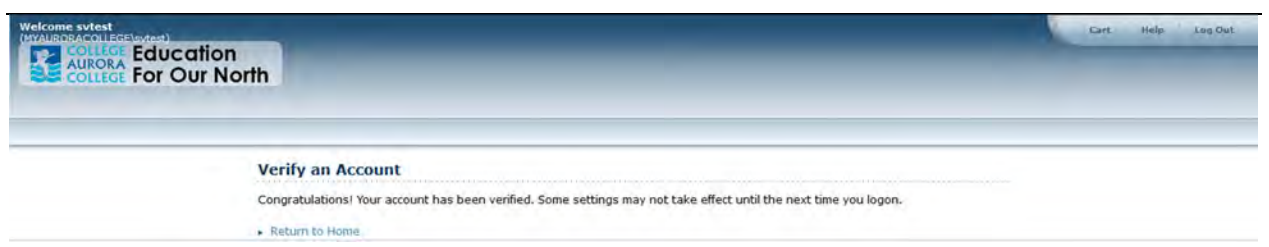

Click the 'Log Out' link on the top right.

Re-login to Self Service using the URL: <u>https://myac.auroracollege.nt.ca</u>

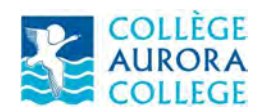

#### **Student Home Screen View**

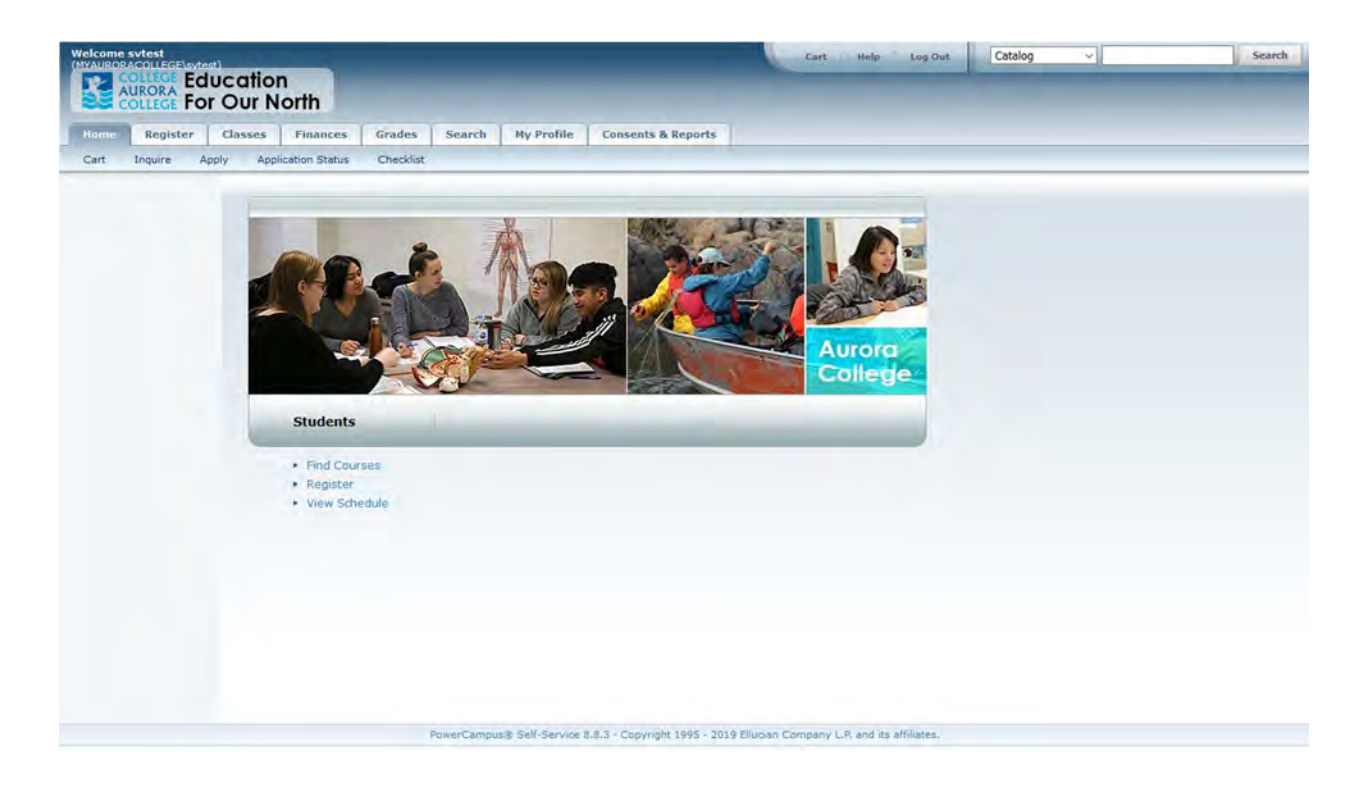

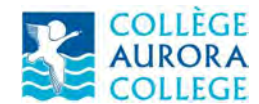

## Registration

Meet with your advisor prior to registration to decide on the courses to register for the term.

Navigate to the 'Register' tab and select 'Traditional Courses'

| Welcome sytest      | ucation<br>r Our No | orth                            | -                            | -                           | -                                  | Cart                                                    | Help Log Out                                  | Catalog          | ~                   | Search              |
|---------------------|---------------------|---------------------------------|------------------------------|-----------------------------|------------------------------------|---------------------------------------------------------|-----------------------------------------------|------------------|---------------------|---------------------|
| Home Register       | Classes             | Finances                        | Grades                       | Search                      | My Profile                         | Consents & Reports                                      |                                               |                  |                     |                     |
| Traditional Courses | Continuing Edu      | ster                            |                              |                             |                                    |                                                         |                                               |                  |                     |                     |
|                     | You can<br>to com   | n register for<br>pare your cur | Continuing E<br>rent coursev | ducation co<br>vork against | urses. After you<br>the degree req | log in, you can also regis<br>uirements for a different | ter for Traditional course<br>major or minor. | es, view your ac | ademic plan, and cr | eate What If? plans |

The term which is open for registration will be displayed with an open green book icon.

| Welcome svtest<br>(MYAUROBACOLLEGE) svte<br>COLLEGE<br>AURORA<br>COLLEGE FO | ucation<br>r Our N | า<br>orth        |               |              |                  | OH                  | Help Log Out   | Catalog | × | Search |
|-----------------------------------------------------------------------------|--------------------|------------------|---------------|--------------|------------------|---------------------|----------------|---------|---|--------|
| Home Register                                                               | Classes            | Finances         | Grades        | Search       | My Profile       | Consents & Reports  | 1              |         |   |        |
| Traditional Courses                                                         | Continuing Ed      | ducation         |               |              |                  |                     |                |         |   |        |
| Related Links                                                               | Trad               | litional Co      | urses         |              |                  |                     |                |         |   |        |
| Section Search                                                              | (• s               | elect Period     | Review S      | chadula      | Finalize         | Complete            |                |         |   |        |
| View Schedule                                                               | In ord             | ler to begin the | e registratio | n process, p | lease select a r | egistration period. |                |         |   |        |
|                                                                             |                    |                  | Period        |              |                  |                     | Status         |         |   |        |
|                                                                             |                    |                  | 2020/Winter   |              |                  |                     | OK to register |         |   |        |

#### Select the Period or Term

| Welcome svtest<br>(MYAUROPACOLLEGE Svtee<br>AURORA<br>COLLEGE Edu<br>AURORA<br>COLLEGE FOR | our North                                                                                                | _                                                                                                    |                                                                                  | Cart Help Log      | Catalog | × | Search |
|--------------------------------------------------------------------------------------------|----------------------------------------------------------------------------------------------------|----------------------------------------------------------------------------------------------------|----------------------------------------------------------------------------------|--------------------|---------|---|--------|
| Home Register                                                                              | Classes Finances                                                                                         | Grades Search                                                                                                    | My Profile                                                                       | Consents & Reports |         |   |        |
| Traditional Courses                                                                        | Continuing Education                                                                                     |                                                                                                    |                                                                                  |                    |         |   |        |
| Related Links A                                                                            | Courses to Add<br>Your cart is em<br>Vou must add courses to<br>Use the Section Se<br>You can review you | Review Schedule      Review Schedule      pty,      o your cart before proceeding w      ard to find courses to a      ar degree requirements a | Finalize<br>Finalize<br>th registration.<br>dd to your cart.<br>nd find required | Complete           |         |   |        |

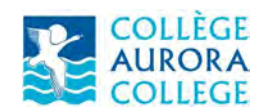

Section Search

Click on the 'Section Search' hyperlink. Section Searches could also be accessed through the 'Section Search' menu item under the 'Search' tab

Enter Course ID in 'Course Code' and search

| Welcome svtest<br>(MVAURORACOLLEGE svtest)<br>COLLEGE Educe<br>AURORA<br>COLLEGE FOR (C | ation<br>Dur North                                                  | Mu Destila                      | Cart                                          | Help Log Out           | Catalog ~            | Search |
|-----------------------------------------------------------------------------------------|---------------------------------------------------------------------|---------------------------------|-----------------------------------------------|------------------------|----------------------|--------|
| Course Catalog Section                                                                  | Search                                                              | Ry Prome                        | consents a keports                            |                        |                      |        |
| Related Links                                                                           | Section Search Basic Search Course ENSC 0 Period Search Clear Clear | ed Search<br>Code Regi<br>103 ® | istration Type<br>Traditional () Continuing I | •<br>Education () Both | Back to Registration |        |
|                                                                                         |                                                                     |                                 |                                               | Resu                   | lts Per Page 10 🗸    |        |

The example course has two components – Lecture and Lab.

| MYAURORACOLLEGE Svitest) | cation<br>Our North |                                            |                        |                     |                 | art Help      | Log Out         | Catalog                       | ~            | Search |
|--------------------------|---------------------|--------------------------------------------|------------------------|---------------------|-----------------|---------------|-----------------|-------------------------------|--------------|--------|
| Home Register            | Classes Fina        | nces Grades Sea                            | arch My P              | rofile Cons         | ents & Report   | 5             |                 |                               |              |        |
| Course Catalog Sectio    | n Search            |                                            |                        |                     |                 |               |                 |                               |              |        |
| Options A                | Section S           | earch                                      |                        |                     |                 |               |                 |                               |              |        |
| Open Sections Only       |                     |                                            |                        |                     |                 |               |                 | <ul> <li>Back to F</li> </ul> | tegistration |        |
| > New Search             | Found 2 resu        | Its for Course Code = 'EN                  | ISC 0103' and          | Registration Ty     | pe = 'Tradition | al' and Perio | d = '2020 Winte | er'.                          |              |        |
| P Refine Search          | Subtype             | -                                          |                        |                     |                 |               |                 |                               |              |        |
| Sort By                  | Chausing 4          | 2.42                                       |                        |                     |                 |               |                 |                               |              |        |
| Course ID V Sort         | Showing 1           | 2012                                       |                        |                     |                 |               |                 | Augulable                     |              |        |
| Results Per Page         |                     | Course                                     | Date                   | Session             | Credits         | Fees          | Schedule        | Seats                         |              |        |
| 10 V Show                | ji)                 | Wildlife Biology<br>ENSC 0103/Lab/TF51     | 1/6/2020 -<br>2/7/2020 | 2020 Winter<br>Main | 3               |               |                 | 16 of 16                      | Add          |        |
| Legend<br>Open Closed    | Instructors:        | Tba                                        |                        |                     |                 |               |                 |                               |              |        |
| Related Links            | Ø                   | Wildlife Biology<br>ENSC 0103/Lecture/TFS1 | 1/6/2020 -<br>2/7/2020 | 2020 Winter<br>Main | 3               |               |                 | 16 of 16                      | Add          |        |
| Registration             | Instructors:        | Tba                                        |                        |                     |                 |               |                 |                               |              |        |
|                          |                     |                                            |                        |                     |                 |               |                 |                               |              |        |

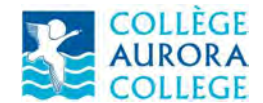

#### **Register for Courses**

Click 'Add' button to add the course section to your schedule.

| Welcome svtest<br>(MYAURORACOLLEGE svtest)<br>COLLEGE Educ<br>AURORA<br>COLLEGE FOR ( | cation<br>Our North |                                            |                        |                     |                | Cart   +   | Help Log Out Catalog ~                   | 5                                     | earch |
|---------------------------------------------------------------------------------------|---------------------|--------------------------------------------|------------------------|---------------------|----------------|------------|------------------------------------------|---------------------------------------|-------|
| Home Register C                                                                       | lasses Fina         | nces Grades Sea                            | Irch My Pr             | rofile Cons         | ents & Repor   | rts        |                                          |                                       |       |
| Course Catalog Section                                                                | Search              |                                            |                        |                     |                |            |                                          |                                       |       |
| Options A                                                                             | Section S           | earch                                      |                        |                     |                |            |                                          |                                       |       |
| Open Sections Only                                                                    |                     |                                            |                        |                     |                |            | <ul> <li>Back to Registration</li> </ul> | My Cart                               |       |
| > New Search                                                                          | Found 2 resu        | Its for Course Code = 'EN                  | SC 0103' and           | Registration Ty     | pe = 'Traditio | nal' and P | eriod = '2020 Winter'.                   | Cart Items                            |       |
| P Refine Search                                                                       | Subtype             | -                                          |                        |                     |                |            |                                          | ENSC 0103/TFS1<br>1/6/2020 - 2/7/2020 | 3 Cr. |
| Sort By                                                                               |                     |                                            |                        |                     |                |            |                                          | Tba                                   |       |
| Course ID v Sort                                                                      | Showing 1           | - 2 of 2                                   |                        |                     |                |            | Course Added                             | ► Hide                                |       |
| Results Per Page                                                                      |                     | Course                                     | Date                   | Session             | Credits        | Fees       | ed to your shopping cart                 |                                       |       |
| 10 V Snow                                                                             | D                   | Wildlife Biology                           | 1/6/2020 -             | 2020 Winter         | 3              |            | View Cart Proceed to Registration        |                                       |       |
| Legend                                                                                | Instructors:        | : Tba                                      | 27772020               | Piditi              |                |            |                                          |                                       |       |
| Related Links                                                                         | Ø                   | Wildlife Biology<br>ENSC 0103/Lecture/TFS1 | 1/6/2020 -<br>2/7/2020 | 2020 Winter<br>Main | 3              |            | 16 of 16                                 |                                       |       |
| Registration                                                                          | Instructors:        | тьа                                        |                        |                     |                |            |                                          |                                       |       |
|                                                                                       |                     |                                            |                        |                     |                |            |                                          |                                       |       |

Search and add all the courses to register for the term and 'Proceed to Registration'

The registration screen allows for changes on the course section selections. Continue to the next screen and confirm the selections. The registration request will then be sent to your advisor for approvals.

| Welcome svtest<br>(MYAUROBACOLLEGE/svtes<br>COLLEGE Edu<br>AURORA<br>COLLEGE FOR | Cart Help Log Out Catalog V Search                                                                                                    |
|----------------------------------------------------------------------------------|----------------------------------------------------------------------------------------------------|
| Home Register                                                                    | Classes Finances Grades Search My Profile Consents & Reports Continuing Education                                                                                                    |
| Related Links A<br>Section Search<br>View Schedule                               | Traditional Courses - 2020/Winter         Image: Complete       Image: Complete         You have successfully submitted your 2020/Winter schedule for Advisor approval. After your Advisor approves your schedule, you will be registered for the courses and notified. |
|                                                                                  | • Modify your schedule for 2020/Winter<br>• Select another Registration Period                                                                                                    |

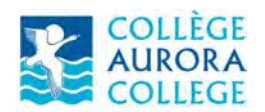

Click on 'View Schedule' to check the status of the registration

| Welcome svtest<br>(MYAUROPACOLLEGE)svtest)<br>COLLEGE Educ<br>AURORA<br>COLLEGE FOR                                | cation<br>Our North                                                                                                    | Cart Help Leg Out Catalog | ~ Search                                                                                                    |
|----------------------------------------------------------------------------------------------------|----------------------------------------------------------------------------------------------------|---------------------------|----------------------------------------------------------------------------------------------------|
| Home Register                                                                                                    | Classes Finances Grades Search Ny Profile Con-                                                                                                    | sents & Reports           |                                                                                                    |
| Schedule Permission Re                                                                                             | equests                                                                                                    |                           |                                                                                                    |
| 1                                                                                                    | Student Schedule                                                                                                    |                           |                                                                                                    |
| Student Schedule Options A Text   Grid Period 2020/Winter Courses in Cart Waitlisted Courses Con Ed Courses Submit | Traditional 2020/Winter/Main<br>Awaiting Advisor Approval<br>ENSC 0103/Lecture/TFS1 - Wildlife Biology<br>Credits 3 Type 50 Grade passing<br>Schedule<br>Instructors Tba,<br>ENSC 0103/Lab/TFS1 - Wildlife Biology<br>Credits 3 Type 50 Grade passing<br>Schedule<br>Instructors Tba, |                           | Duration 1/6/2020 - 2/7/2020<br>CEUs 0.00<br>Duration 1/6/2020 - 2/7/2020<br>CEUs 0.00                                 |
|                                                                                                    | Total Registered Courses 0<br>Total Awaiting Approval 2<br>Academic Information for 2020/Winter<br>Program/Degree/Curriculum Post Secondary /Diploma/Dip ENRT<br>Advisor Test, Advisor                                                                                                | Class Level Level 1       | Total Registered Credits 0<br>Total Registered CEUs 0<br>Total Awaiting Approval Credits 6<br>Full/Part Time Full Time |

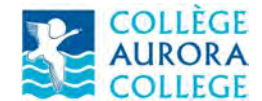

#### **Bills and Payments**

The 'Finances' tab has the options to view the charges and fees by term and make online payments.

#### **Charges and Fees**

Select 'Balance' menu item under the 'Finances' tab

| Welcome svtest<br>(MYAURORACOLLEGE\svtest<br>AURORA<br>COLLEGE Edu | our N                 | n<br>orth                            |               |               | -               | Cart               | Help Log Out                   | Catalog | ~ | Search                   |
|--------------------------------------------------------------------|-----------------------|--------------------------------------|---------------|---------------|-----------------|--------------------|--------------------------------|---------|---|--------------------------|
| Home Register                                                      | Classes               | Finances                             | Grades        | Search        | My Profile      | Consents & Reports |                                |         |   |                          |
| Balance Statement                                                  |                       |                                      |               |               |                 |                    |                                |         |   |                          |
| Options 🔺                                                          | Bala                  | ince                                 |               |               |                 |                    |                                |         |   |                          |
| Period<br>2019/Fall ><br>View                                      | Here i<br>2019<br>Sum | is a summary o<br>/Fall<br>mary Type | of your accou | int balance f | or the selected | Period.            |                                |         |   | Amount                   |
| Charges/Credits                                                    | Fees                  |                                      |               |               |                 |                    |                                |         |   | \$100.00                 |
| O Detail by Summary<br>Type                                        | Tuitio                | 'n                                   |               |               |                 |                    |                                |         |   | \$1,800.00               |
| Balance Summary     Change Make a Payment                          |                       |                                      |               |               |                 |                    | Summary Total:<br>Balance Due: |         |   | \$1,900.00<br>\$1,900.00 |
| Apply Payment To<br>2019/Fall ~<br>Amount<br>Make a Payment        |                       |                                      |               |               |                 |                    |                                |         |   |                          |

Select the Period / Term, change the view options and click the 'Change' button on the left panel to view the charge details

| Welcome sv<br>(MYAURORAC      | ILEGE Ed<br>RORA Ed<br>LLEGE FO | ucation<br>r Our N   | n<br>Iorth                               |                       |              |            | Cart               | Help Log Out               | Catalog               |                                                  | Search                             |
|-------------------------------|---------------------------------|----------------------|------------------------------------------|-----------------------|--------------|------------|--------------------|----------------------------|-----------------------|--------------------------------------------------|------------------------------------|
| Home                          | Register                        | Classes              | Finances                                 | Grades                | Search       | My Profile | Consents & Reports |                            |                       |                                                  |                                    |
| Balance                       | Statement                       |                      |                                          |                       |              |            |                    |                            |                       |                                                  |                                    |
| Options                       |                                 | Bala                 | ince                                     |                       |              |            |                    |                            |                       |                                                  |                                    |
| Period<br>2019/Fall ~<br>View | )                               | Here<br>2019<br>Sumr | is your Accoun<br>/Fall<br>mary Type: Fe | t History for I<br>es | the selected | Period.    |                    |                            |                       | Total:                                           | \$100.00                           |
| Charges/0                     | Credits                         | Date                 | e                                        | Period                |              |            | Туре               | Descriptio                 | n                     |                                                  | Amount                             |
| Detail by :     Type          | Summary                         | 11/1                 | 4/2019                                   | 2019/Fall             |              |            | Charge             | Computer L<br>Campus       | ab Fee - Thebacha     |                                                  | \$50.00                            |
| O Balance S                   | Summary                         | 11/1                 | 4/2019                                   | 2019/Fall             |              |            | Charge             | Recreation Campus          | Fee - Thebacha        |                                                  | \$25.00                            |
| Change                        |                                 | 11/1                 | 4/2019                                   | 2019/Fall             |              |            | Charge             | Full Time St<br>Thebacha C | udent Fee -<br>Campus |                                                  | \$25.00                            |
| Make a Payr                   | ment A                          | Sumr                 | mary Type: Tu                            | tion                  |              |            |                    |                            |                       | Total: \$                                        | 1,800.00                           |
| 2019/Fall v                   | ciii ro                         | Date                 | e                                        | Period                |              |            | Туре               | Descriptio                 | n                     |                                                  | Amount                             |
| Amount                        |                                 | 11/1                 | 4/2019                                   | 2019/Fall             |              |            | Charge             | Full Time Tu<br>Campus     | iition - Thebacha     | \$                                               | 1,800.00                           |
| Make a Pa                     | syment                          | l                    |                                          |                       |              |            |                    |                            |                       | Summary Total: \$<br>Balance:<br>Balance Due: \$ | \$1,900.00<br>\$0.00<br>\$1,900.00 |

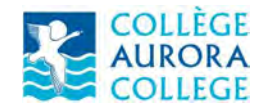

#### Payments

You will need a Credit / Debit card with VISA or Mastercard sign to make payments online.

Select the 'Balance' menu item under the 'Finances' tab.

In the 'Make a Payment' section of the left panel select the Period / Term, enter the payment amount and click the 'Make a Payment' button.

|                           |                                                |                                      | 7                             |                                            |                   |
|---------------------------|------------------------------------------------|--------------------------------------|-------------------------------|--------------------------------------------|-------------------|
| Home Register             | Classes Finance                                | Grades Search                        | My Profile Consents & Reports |                                            |                   |
| Balance Statement         |                                                |                                      |                               |                                            |                   |
| ptions A                  | Balance                                        |                                      |                               |                                            |                   |
| ariod<br>019/Fall ~       | Here is your Acc<br>2019/Fall<br>Summary Type: | ount History for the selecte<br>Fees | d Period.                     |                                            | Total: \$100.00   |
| Charges/Credits           | Date                                           | Period                               | Туре                          | Description                                | Amount            |
| Detail by Summary<br>Type | 11/14/2019                                     | 2019/Fall                            | Charge                        | Computer Lab Fee - Thebacha<br>Campus      | \$50.00           |
| ) Balance Summary         | 11/14/2019                                     | 2019/Fall                            | Charge                        | Recreation Fee - Thebacha<br>Campus        | \$25.00           |
| Change                    | 11/14/2019                                     | 2019/Fall                            | Charge                        | Full Time Student Fee -<br>Thebacha Campus | \$25.00           |
| nke a Payment 🛛 🔺         | Summary Type:                                  | Tuition                              |                               |                                            | Total: \$1,800.00 |
| 2019/Fall V               | Date                                           | Period                               | Type                          | Description                                | Amount            |
| mount                     | 11/14/2019                                     | 2019/Fall                            | Charge                        | Full Time Tuition - Thebacha               | \$1,800.00        |

You will receive a warning message stating that you will be redirected to a website outside Self-Service; click the OK button to go to the payment website.

You will be redirected to the screen as shown below:

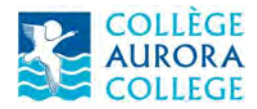

VISA

VISA

| COLLÈGE<br>AURORA<br>COLLEGE |                                                          |                 |
|------------------------------|----------------------------------------------------------|-----------------|
| Payment N                    | Aethod Confirmation                                      | Receipt         |
| Transaction                  | Make Payment                                             |                 |
| Amount                       | CA\$1,000.00                                             |                 |
| Card Information             |                                                          |                 |
| Card number                  |                                                          |                 |
|                              |                                                          | Cancel Continue |
| Debit and Credit Cards - W   | e accept credit or debit cards with the following logos: |                 |

Enter the credit / debit card number and click 'Continue'.

| 8                   |              |      | -6     | 0                    | -0      |          |
|---------------------|--------------|------|--------|----------------------|---------|----------|
| Payment Meth        | od           |      | Confir | mation               | Réceipt |          |
| ansaction           | Make Payment |      |        |                      |         |          |
| mount               | CA\$1,000.00 |      |        |                      |         |          |
| ard Information     |              |      |        | Personal Information |         |          |
| ard number          | ****1111     |      | ~      | Email                |         |          |
| piration date       | Month +      | Year | ٠      |                      |         |          |
| ard security code 🔞 |              |      |        |                      |         |          |
| ame on card         |              |      |        |                      |         |          |
|                     |              |      |        |                      | Cancel  | Continue |

Provide the card expiration date, the card security code, the name on card and the email id to receive the payment receipt.

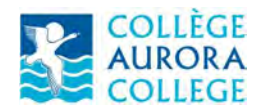

Ellucian PowerCampus Self Service **Student Guide** 

|              | 0                                    | 0                                                                                                    |
|--------------|--------------------------------------|----------------------------------------------------------------------------------------------------|
| thod         | Confirmation                         | Receipt                                                                                                    |
| Make Payment |                                      |                                                                                                    |
| CA\$1,000.00 |                                      |                                                                                                    |
|              | Personal Information                 | n                                                                                                    |
| ****1111     | ✓ Email                              | username@myauroracollege. 🗸                                                                                                    |
| 01 🗸 🗢 2030  | ✓ ≑                                  |                                                                                                    |
| 125 🗸        |                                      |                                                                                                    |
| Test Payment | ~                                    |                                                                                                    |
|              |                                      | Cancel Continue                                                                                                    |
|              | thod<br>Make Payment<br>CA\$1,000.00 | chod Confirmation<br>Make Payment<br>CA\$1,000.00<br>Personal Information<br>Information<br>Email<br>Information<br>Email<br>Information |

VISA 🧲

Click the 'Continue' button. You will be redirected to a screen to review the payment information.

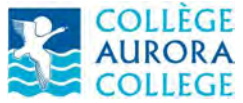

Ellucian PowerCampus Self Service Student Guide

| COLLÉGE<br>AURORA<br>COLLEGE                                                                                   |                                                                 |                    |
|----------------------------------------------------------------------------------------------------|-----------------------------------------------------------------|--------------------|
| Payment Method                                                                                                 | Confirmation                                                    | Receipt            |
| Review the information below before subm                                                                       | itting.                                                         |                    |
| Transaction                                                                                                    | Make Payment<br>CA\$1,000.00                                    |                    |
| Payment date                                                                                                   | 10/22/21                                                        |                    |
| Payment method                                                                                                 | Test Payment<br>Visa card ending in ****1111<br>expires 01/2030 |                    |
| Billing address                                                                                                | Not provided                                                    |                    |
| Email                                                                                                    | username@myauroracollege.ca                                     |                    |
| Return Policy                                                                                                  |                                                                 |                    |
| Refer to the finance policy at <u>Policies - Aurora C</u><br>Disclaimer: This policy is currently being update | College for information on refunds.                             |                    |
| Print                                                                                                    |                                                                 |                    |
|                                                                                                    |                                                                 | Cancel Back Submit |

Click 'Submit' to confirm the payment. You will see a message "Payment successful! In order to complete your transaction, you must click Finish. A copy of this receipt was emailed to username@myauroracollege.ca."

Click the 'Finish' button to be redirected back to Self Service.

If the Payment was completed successfully, your balance would be updated immediately.

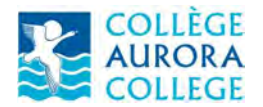

### Ellucian PowerCampus Self Service Student Guide

| Welcome sv<br>(NYAURORAC      | VIEST<br>COLLEGE Ed<br>JRORA Ed<br>DILLEGE FO | lucation<br>r Our N | n<br>Iorth                                |                 |              |            | Cart               | ittelp i Log Out Catalog 🗸                 | Search                                                              |
|-------------------------------|-----------------------------------------------|---------------------|-------------------------------------------|-----------------|--------------|------------|--------------------|--------------------------------------------|---------------------------------------------------------------------|
| Home                          | Register                                      | Classes             | Finances                                  | Grades          | Search       | Hy Profile | Consents & Reports |                                            |                                                                     |
| Balance                       | Statement                                     |                     |                                           |                 |              |            |                    |                                            |                                                                     |
| Options                       | ,                                             | Bala                | ance                                      |                 |              |            |                    |                                            |                                                                     |
| Period<br>2019/Fali ><br>View | 9                                             | Here<br>2019<br>Sum | is your Accoun<br>9/Fall<br>mary Type: Fe | t History for I | the selected | Period.    |                    |                                            | Total: \$100.00                                                     |
| Detail by<br>Charges/         | Credits                                       | Dat                 |                                           | Period          |              |            | Туре               | Description                                | Amount                                                              |
| Detail by     Type            | Summary                                       | 11/1                | 14/2019                                   | 2019/Fall       |              |            | Charge             | Computer Lab Fee - Thebacha<br>Campus      | \$50.00                                                             |
| O Balance S                   | Summary                                       | 11/1                | 14/2019                                   | 2019/Fall       |              |            | Charge             | Recreation Fee - Thebacha<br>Campus        | \$25.00                                                             |
| Change                        |                                               | 11/1                | 14/2019                                   | 2019/Fall       |              |            | Charge             | Full Time Student Fee -<br>Thebacha Campus | \$25.00                                                             |
| Make a Pay                    | ment /                                        | 9                   |                                           | _               |              |            |                    |                                            | and a second second                                                 |
| Apply Paym                    | ent To                                        | Sum                 | mary Type: Pa                             | yments          |              |            |                    |                                            | Total: (\$1,000.00)                                                 |
| 2019/Fall ~                   |                                               | Dat                 | e                                         | Period          |              |            | Туре               | Description                                | Amount                                                              |
| Amount                        |                                               | 10/2                | 22/2019                                   | 2019/Fall       |              |            | Cash Receipt       | Online Payment via Self Service            | \$1,000.00                                                          |
| Make a Pa                     | ayment                                        | Sum                 | mary Type: Tui                            | ition           |              |            |                    |                                            | Total: \$1,800.00                                                   |
| -                             |                                               | Dat                 | e                                         | Period          |              |            | Туре               | Description                                | Amount                                                              |
|                               |                                               | 11/1                | 14/2019                                   | 2019/Fall       |              |            | Charge             | Full Time Tuition - Thebacha<br>Campus     | \$1,800.00                                                          |
|                               |                                               |                     |                                           |                 |              |            |                    |                                            | Summary Total: \$900.00<br>Balance: \$0.00<br>Balance Due: \$900.00 |

## Transcripts

#### **Unofficial Transcript**

Select 'Unofficial Transcript' under the 'Grades' tab

| Welcome<br>(MYAUROR |               | lucation                     |                               |                     |            |                    | Cart.                                          | Help Log Out               | Catalog      | ×          | Search         |  |
|---------------------|---------------|------------------------------|-------------------------------|---------------------|------------|--------------------|------------------------------------------------|----------------------------|--------------|------------|----------------|--|
| Home                | Register      | Classes Finar                | ices Grades                   | Search My           | Profile    | Consents & Repo    | rts                                            |                            |              |            |                |  |
| Unofficia           | al Transcript | Request Transcript           | Grade Report                  |                     |            |                    |                                                |                            |              |            |                |  |
| Options             |               | Unofficial                   | Transcript                    |                     |            |                    |                                                |                            |              |            |                |  |
| 📇 Print Tr          | enscript      | Here is your u               | nofficial transcrip           | t, sorted by academ | ic year ai | nd term.           |                                                |                            |              |            |                |  |
|                     |               | Unofficial Transcript        |                               |                     |            |                    |                                                |                            |              |            |                |  |
|                     |               |                              |                               |                     |            |                    | llege Sy<br>he Regi<br>lege<br>90<br>, NT NT : | ystem<br>istrar<br>X0E 0P0 |              |            |                |  |
|                     |               | Name: Doe, J                 | oe                            |                     |            |                    |                                                |                            |              | DOB:Jan 31 |                |  |
|                     |               | Program/Deg                  | ree/Curriculum:               |                     | De         | gree Awarded:      |                                                |                            | Date Granted |            |                |  |
|                     |               | Post Seconda<br>Resources Te | ary/Diploma/Envir<br>chnology | onment and Natural  | No         | Degree Awarded Ye  |                                                |                            |              |            |                |  |
|                     |               | Honors:                      |                               |                     | Cu         | mulative GPA: 0.00 |                                                |                            |              |            |                |  |
|                     |               | Previous Inst                | itution:                      |                     |            |                    |                                                |                            |              |            |                |  |
|                     |               | 2019 Fall                    | (8/18/2019                    | 9-1/24/2020         | )          |                    |                                                |                            |              |            |                |  |
|                     |               | Thebacha C                   | ampus                         |                     |            |                    |                                                |                            |              |            |                |  |
|                     |               | Course                       | Title                         |                     |            | Sub T              | ype                                            | Grade                      | (            | Credits    | Quality Points |  |
|                     |               | ENSC 0101                    | Com                           | munications & Tec   |            | Lectur             | e                                              |                            |              | 3          | 0.00           |  |
|                     |               | ENSC 0102                    | Ecolo                         | gy                  |            | Lectur             | e                                              |                            |              | 3          | 0.00           |  |
|                     |               | ENSC 0104                    | Appli                         | ed Mathematics      |            | Lectur             | e                                              |                            |              | 3          | 0.00           |  |
|                     |               | ENCC 0107                    | Anali                         | d Computer Ann      |            | Lastin             |                                                |                            |              | 2          | 0.00           |  |

Use the 'Print Transcript' option on the left to print the transcript

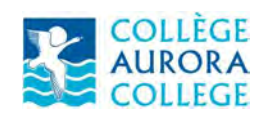

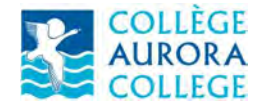

#### **Request for Official Transcript**

Select the 'Request Transcript' menu item under the Grades tab

Fill the online form and click 'Submit Request'

| ome Register        | Classes Finances                                                                 | Grades Sea          | rch My Profile         | Consents & Reports         |                        |                           |                           |
|---------------------|----------------------------------------------------------------------------------|---------------------|------------------------|----------------------------|------------------------|---------------------------|---------------------------|
| official Transcript | Request Transcript Gr                                                            | ade Report          | and the second         |                            |                        |                           |                           |
|                     | Request Tran                                                                     | script              |                        |                            |                        |                           |                           |
|                     | Please specify whe<br>for Request.                                               | re you want us to s | end your transcript. I | if you do not want us to p | rocess your transcript | request now, please inclu | de the date with the Reas |
|                     | * = Required                                                                     |                     |                        |                            |                        |                           |                           |
|                     | Name of Recipient                                                                | *                   |                        | 7                          |                        |                           |                           |
|                     |                                                                                  |                     |                        |                            |                        |                           |                           |
|                     |                                                                                  |                     |                        |                            |                        |                           |                           |
|                     |                                                                                  |                     |                        | .d                         |                        |                           |                           |
|                     | House Number                                                                     |                     |                        |                            |                        |                           |                           |
|                     | Address Line 1                                                                   | *                   |                        | 1                          |                        |                           |                           |
|                     | Address Line 2                                                                   | -                   |                        |                            |                        |                           |                           |
|                     | Address Line 3                                                                   |                     |                        | _                          |                        |                           |                           |
|                     | Address Line 4                                                                   |                     |                        | 1                          |                        |                           |                           |
|                     | city                                                                             | *                   |                        | _                          |                        |                           |                           |
|                     | State/Province                                                                   |                     | ~                      |                            |                        |                           |                           |
|                     | State/Province                                                                   |                     |                        |                            |                        |                           |                           |
|                     | State/Province<br>Postal Code<br>Country                                         | *                   |                        |                            |                        |                           |                           |
|                     | State/Province<br>Postal Code<br>Country<br>Number of Copies                     | *                   | -                      |                            |                        |                           |                           |
|                     | State/Province<br>Postal Code<br>Country<br>Number of Copies                     | *                   | 4                      | _                          |                        |                           |                           |
|                     | State/Province<br>Postal Code<br>Country<br>Number of Copies<br>Reason for Reque | *                   |                        |                            |                        |                           |                           |

You will be redirected to the confirmation page along with the Billing Information for the request.

Click 'Continue' button to pay the amount online.

The request is confirmed once the payment is made.

The Office of the Registrar will process the request and send the official transcript to the address on the request.

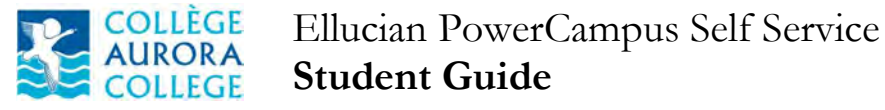

## Updating Your Contact Information

Go to the 'My Profile' tab to update your contact information.

#### **Update Phone Numbers**

Select the 'My Profile' tab and click on the 'Phone Numbers' menu item

| Velcome s<br>MYAURORA | ACOLLEGE System<br>OLLEGE EC<br>OLLEGE FO | lucation<br>r Our N                                                                                                    | n<br>orth     |          |           | Cart       | Help Log Out       | Catalog | Search |  |  |
|-----------------------|-------------------------------------------|----------------------------------------------------------------------------------------------------|---------------|----------|-----------|------------|--------------------|---------|--------|--|--|
| Home                  | Register                                  | Classes                                                                                                    | Finances      | Grades   | Search    | My Profile | Consents & Reports |         |        |  |  |
| Account I             | Information                               | Personal Inf                                                                                                    | ormation A    | ddresses | Phone Num | bers       | 4                  |         |        |  |  |
|                       |                                           | Phone Numbers List the phone numbers that you want us to use to contact you. You can add a new phone number, edit or delete a phone number that is already listed, or select your primary phone number. |               |          |           |            |                    |         |        |  |  |
|                       |                                           | т                                                                                                    | nere are ci   | urrently | no phone  | e numbers. |                    |         |        |  |  |
|                       |                                           | Add                                                                                                    | l a Phone Num | iber     |           |            |                    |         |        |  |  |

To add new numbers click on 'Add a Phone Number and enter the phone number along with the phone type and description.

| Velcome svtest | ducation                                                     | Cart                         | Help Log Out              | Catalog                       | Searc                  |
|----------------|--------------------------------------------------------------|------------------------------|---------------------------|-------------------------------|------------------------|
| Home Register  | Classes Finances Grad                                        | es Search My Profile         | Consents & Report         | 5                             |                        |
|                | Add Phone Number                                             | hone number, which is not as | sociated with any of your | r addresses, that you want us | to use to contact you. |
|                | Phone Information<br>Phone Type                              | Cell V                       |                           |                               |                        |
|                | Country                                                      | Canada ~                     |                           |                               |                        |
|                | Phone Number<br>(Exclude Country Code)<br>Do Not Call Reason | 8678720000                   |                           |                               |                        |
|                | Save Cancel                                                  |                              |                           |                               |                        |

Click the 'Save' button to add the phone number to your profile.

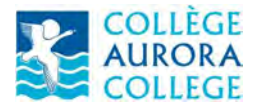

Ellucian PowerCampus Self Service Student Guide

| MYAURORA<br>MYAURORA | SVTEST<br>ACOLLEGE SVTE<br>OLLEGE EC<br>URORA<br>OLLEGE FO | lucation<br>or Our N | n<br>orth                      |                                |                              | Cart                        | Help Log Out     | Catalo      | 9 ~                      | Searc             |  |  |
|----------------------|------------------------------------------------------------|----------------------|--------------------------------|--------------------------------|------------------------------|-----------------------------|------------------|-------------|--------------------------|-------------------|--|--|
| Home                 | Register                                                   | Classes              | Finances                       | Grades                         | Search                       | My Profile                  | Consents & Re    | ports       |                          |                   |  |  |
| Account I            | Information                                                | Personal Infe        | ormation A                     | ddresses                       | Phone Numb                   | pers                        |                  |             |                          |                   |  |  |
|                      |                                                            | Phone Numbers        |                                |                                |                              |                             |                  |             |                          |                   |  |  |
|                      |                                                            | List th              | ne phone num<br>ady listed, or | bers that you<br>select your p | u want us to<br>primary phon | use to contact<br>e number. | you. You can add | a new phone | number, edit or delete a | phone number that |  |  |
|                      |                                                            | Cell                 | іе Туре                        | Description                    | one(Primary                  | ) 86787                     | Number<br>20000  | Country     | Do Not Call Reaso        | n Actions         |  |  |
|                      |                                                            | Add                  | l a Phone Nun                  | nber                           |                              |                             |                  |             |                          |                   |  |  |

The phone numbers could be updated by clicking the grey 'Edit' button on the right-hand side.

#### **Update Addresses**

Select 'My Profile' tab and click on 'Address' menu item

| Welcome<br>(MYAUROR<br>A<br>C | SVtest<br>ACOLLEGE SVte<br>URORA<br>OLLEGE FC | lucation<br>or Our N | n<br>Iorth                                                                  |          |            | Cart                                         | Help Log Out                            | Catalog                                                         | ~ | Search |
|-------------------------------|-----------------------------------------------|----------------------|-----------------------------------------------------------------------------|----------|------------|----------------------------------------------|-----------------------------------------|-----------------------------------------------------------------|---|--------|
| Home                          | Register                                      | Classes              | Finances                                                                    | Grades   | Search     | My Profile                                   | Consents & Reports                      |                                                                 |   |        |
| Account                       | Information                                   | Personal Inf         | ormation Ac                                                                 | idresses | Phone Numb | ers                                          |                                         |                                                                 |   |        |
| _                             |                                               | My                   | Address                                                                     |          |            |                                              |                                         |                                                                 |   |        |
| My Addres                     | s                                             |                      |                                                                             |          |            | 0.0000000000000000000000000000000000000      |                                         |                                                                 | N |        |
| Add Address                   |                                               | Cu                   | Current Preferred Nev                                                       |          |            | Manage                                       |                                         |                                                                 | - |        |
| Manage Addresses              |                                               | Ty<br>50<br>Ye<br>Ca | Type: Permanent Address<br>50 Conibear<br>Yellowknife, NT XOE 0Y0<br>Canada |          |            | g soon?<br>and schedule a<br>address change. | View and I<br>your existi<br>informatio | View and Manage all of<br>your existing address<br>information. |   |        |
|                               |                                               |                      | Edit Address                                                                |          | de de      | d Address                                    | 👌 Manag                                 | D Manage Addresses                                              |   |        |

You can edit the current address, add new addresses and change preferred addresses through this screen.

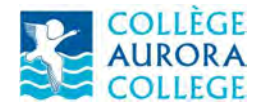

Click the 'Add Address' option to add new address.

| Home Register       | Classes Finances                                                                                                    | Grades Search                                                                        | My Profile   | Consents & Reports |      |
|---------------------|----------------------------------------------------------------------------------------------------|--------------------------------------------------------------------------------------|--------------|--------------------|------|
| Account Information | Personal Information Ad                                                                                                    | Idresses Phone Num                                                                   | bers         |                    |      |
|                     | Add Address                                                                                                    |                                                                                      |              |                    |      |
| ly Address          | * = Required                                                                                                    |                                                                                      |              |                    | <br> |
| Add Address         |                                                                                                    |                                                                                      |              |                    |      |
| fanage Addresses    | House Number<br>Address Line 1<br>Address Line 2<br>Address Line 3<br>Address Line 4<br>City<br>State/Province<br>Postal Code<br>Country<br>Effective Date | * 1350 McDougal * 1350 McDougal * Inuvik WV Territories X0E0C0 * Canada * 11/29/2019 | Rd<br>~<br>~ |                    |      |

Click 'Save'. The address change will be sent to the Office of the Registrar for approval. The status will show as 'Pending' until the address is approved.

| Welcome svtes<br>MYAURORACOLL<br>COLLE<br>AURO<br>COLLE | t<br>EGE sylest)<br>Educ<br>GE For C | ation<br>Our No              | rth       |         |             |                         | Cart Help Log Out  | Catalog ~   | Search           |  |
|---------------------------------------------------------|--------------------------------------|------------------------------|-----------|---------|-------------|-------------------------|--------------------|-------------|------------------|--|
| Home Re                                                 | gister Cl                            | asses                        | Finances  | Grades  | Search      | My Profile              | Consents & Reports |             |                  |  |
| Account Inform                                          | nation Per                           | sonal Inform                 | nation Ad | dresses | Phone Numbe | trs                     |                    |             |                  |  |
| My Address<br>Add Address                               |                                      | Manag                        | ge Addre  | SSES    | iew         |                         |                    |             |                  |  |
| Manage Address                                          | ses                                  | Туре                         |           |         |             | Status                  | Address            | Active Date | Actions          |  |
|                                                         |                                      | Permanent Address(Preferred) |           |         |             | Approved                | 50 Conibear        | 9/1/2019    | Edit Add Address |  |
|                                                         |                                      |                              |           |         |             | Yellowknife, NT X0E 0Y0 |                    |             |                  |  |
|                                                         |                                      | Home                         |           |         |             | Pending                 | 1350 McDougal Rd   | 11/29/2019  |                  |  |
|                                                         |                                      |                              |           |         |             |                         | Inuvik, NT X0E0C0  |             |                  |  |
|                                                         |                                      |                              |           |         |             |                         |                    |             |                  |  |

Once the address is approved, you would have additional options like 'Edit', 'Delete' and 'Make Preferred'

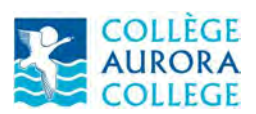

## Ellucian PowerCampus Self Service Student Guide

| Melcome sytest<br>(MYAURORACOLLEGE syte<br>COLLEGE Ed<br>AURORA<br>COLLEGE FOI | ucation<br>r Our North              |               | Cart Help                | log Out                 | Catalog ~                        | Search |
|--------------------------------------------------------------------------------|-------------------------------------|---------------|--------------------------|-------------------------|----------------------------------|--------|
| Home Register                                                                  | Classes Finances Grades             | Search My     | Profile Consents & Repor | ls                      |                                  |        |
| Account Information                                                            | Personal Information Addresses      | Phone Numbers |                          |                         |                                  |        |
| My Address<br>Add Address                                                      | Manage Addresses                    | iew           |                          |                         |                                  |        |
| Manage Addresses                                                               | Type<br>Permanent Address(Preferred | d) Approved   | Address<br>50 Conibear   | Active Date<br>9/1/2019 | Edit Add Address                 |        |
|                                                                                |                                     |               | Yellowknife, NT X0E 0Y0  |                         |                                  |        |
|                                                                                | Home                                | Approved      | 1350 McDougal Rd         | 11/29/2019              | Edit Delete Make Preferred Add A | ddress |
|                                                                                |                                     |               | Inuvik, NT X0E0C0        |                         |                                  |        |